## HOW STAKE PRESIDENTS APPROVE AN EXTENSION IN SMMS

- 1. Go to SMMS at: **servicemissionary.churchofjesuschrist.org** and sign in.
- 2. Scroll to the **Status Updates** section.
- 3. Scroll down to the **Assignment Modification Requests** section and click on the <u>"Pending Approval</u> tile.
- 4. Find the missionary you are extending or releasing early and **CLICK** on the "<u>Assignment ID</u>" number (in blue). The missionary's profile and assignment page should come up.
- 5. Scroll down to the <u>"Approval Pending"</u> box at the bottom of the page and Click on "<u>Approve Request</u>"
- 6. Annotate with any notes you might have, your initials, and the date.
- 7. If you **Deny** the request, please provide a reason for the denial in the **Notes** box. The Operation Manager will be automatically notified.